# DT Research

# WCM 6.0 Pro MS/SP Software Recovery Installation Guide

Once the OS is restored or re-imaged successfully on the system, please follow below installation guide to complete all the software application installation steps on the system.

Note: If you do not need to install WCM and WDM Server on your system but WCM Player only, please ignore Step 2, 3, and 5.

- Please install below software from WCM System Recovery DVD C\_MS\_SP
- Applicable Hardware Models: MS400LC/MS600/MS1600/MS1600X/MS2800X/SP1350/SP1360

# Step1: Software Installations

- 1. Login by <u>Administrator</u> account.
- 2. Install WCM6.0 player from #1 folder in the Software DVD for System Recovery (called **DVD D** in this document). No need to reboot OS after installation.

# Step2: Server Software Installations

- 1. Install WDM2.2 patch1 server from #2 folder in DVD C. No need to reboot OS after installation.
  - Input the WDM Server Installation Key: (Please visit our support page to request.)

| 🕞 WebDT Device Manager 2.2 Setup           |                      |
|--------------------------------------------|----------------------|
| Enter Serial Number                        | WebDT Device Manager |
| Serial Number:                             |                      |
| Nullsoft Install System v2,46,2-Unicode —— | < Back Next > Cancel |

Uncheck "Enable DHCP server"

| 😽 WebDT Device Manager 2.2 Setup                           |                      |
|------------------------------------------------------------|----------------------|
| <b>Configure tftp</b><br>You have chosen to configure tftp | WebDT Device Manager |
| Enable DHCP Server                                         |                      |
| IP pool starting address:                                  |                      |
| Size of the pool:                                          |                      |
| Mask:                                                      |                      |
| TFTP IP: 127.0.0.1                                         |                      |
| Nullsoft Install System v2,46,2-Unicode                    | < Back Next > Cancel |

- 2. Change WDM2.2 web server port from 80 to 81 by the configuration tool
  - a. The configuration tool will **auto launch** after WDM2.2 server installed. If you don't see the dialog or already close it, launch it again from

Start > All Programs > DT Research > WebDT Device Manager 2.2 > Tool > Configuration tool

| 💓 Windows DVD Maker 📃            |                      |
|----------------------------------|----------------------|
| 😰 Windows Media Center           |                      |
| 🖸 Windows Media Player           |                      |
| 🚰 Windows Update                 | 0 drainictrator      |
| 🛹 XPS Viewer                     | Auministrator        |
| Accessories                      | Documents            |
| 🍑 AVerMedia                      | Documento            |
| 길 Catalyst Pro Control Center    | Pictures             |
| DT Research                      |                      |
| WebDT Device Manager 2.2         | Music                |
| 🥃 Start.html                     |                      |
| 🕞 Uninstall WebDT Device Manager | Computer             |
| 🍌 PostgreSQL                     |                      |
| i Tool                           | Control Panel        |
| Collect log                      |                      |
| Configuration tool               | Devices and Printers |
| PXE Server(TFTPDHCP)             |                      |
| VNC Service                      | Default Programs     |
| 📕 Web Service                    |                      |
| 📙 Games 📃                        | Help and Support     |
| <ul> <li>● Back</li> </ul>       |                      |
| Search programs and files        | Shut down            |

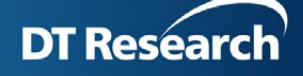

b. Select "General" tab in WDM HTTP Server, change the Web Server Port from 80 to 81, click Save, then Exit the configuration tool.

| A WDM Configuration Tool 2.2.0.1.132051 |   |                                                                                       |      |
|-----------------------------------------|---|---------------------------------------------------------------------------------------|------|
|                                         |   |                                                                                       |      |
| Items                                   |   | General SSL Connection Others Web Server Port 81                                      |      |
| WDM HTTP Server                         | ~ | File Root Path C:WVDM2.2tifiles Bro                                                   | wse  |
|                                         |   | TFTP Server Root Path C:\Program Files\DT Research\WebDT Device Manager\Tool\tftp Bro | wse  |
| Database                                | * |                                                                                       |      |
| VNC Reneater                            |   |                                                                                       |      |
| VICTOPOLICI                             | ~ |                                                                                       |      |
|                                         |   |                                                                                       |      |
|                                         |   |                                                                                       |      |
|                                         |   |                                                                                       |      |
|                                         |   |                                                                                       |      |
|                                         |   |                                                                                       |      |
|                                         |   |                                                                                       |      |
|                                         |   |                                                                                       |      |
|                                         |   |                                                                                       |      |
|                                         |   | Save Cancel                                                                           | Exit |
|                                         |   |                                                                                       |      |

- Manually change Tftpd32 service as shown in below image:
- 1). Right click "My Computer" to show the context menu, select and click "Manage".
- 2). Go to "Service", select "Tftpd32 service edition", then double click to launch the Tftp32 service edition Properties window, stop this service
- 3). Make sure the StartUp Type is "Manual", then press **Apply** and **OK** to complete the settings.

| 😓 Computer Management            |                                |                                                                                          |  |  |
|----------------------------------|--------------------------------|------------------------------------------------------------------------------------------|--|--|
| File Action View Help            |                                |                                                                                          |  |  |
| 🗢 🔿 🖄 📅 🖬 🖬 😣 👔                  |                                |                                                                                          |  |  |
| Computer Management (Local)      | Q Services                     | Actions                                                                                  |  |  |
| 🖃 🎁 System Tools                 |                                | Services 🔺                                                                               |  |  |
| Task Scheduler                   | Tftpd32 service edition        | Name A Description Status Startup Type L More Actions                                    |  |  |
|                                  | Start the service              | Simple ICP/IP Services Supports t Started Automatic L                                    |  |  |
| E 🖉 Local Users and Groups       |                                | Smart Card Removal Tftpd32 service edition Properties (Local Computer)                   |  |  |
| Performance     A Device Mapager | Description:                   | SNMP Service                                                                             |  |  |
| E Storage                        | Tftpd32 operates a TFTP server | SNMP Trap                                                                                |  |  |
| Services and Applications        |                                | Software Protection Service name: Tftpd32_svc                                            |  |  |
| WMI Control                      |                                | Superfetch Display name: Tftpd32 service edition                                         |  |  |
| a?                               |                                | System Event Notific                                                                     |  |  |
| Paint Paint                      |                                | G Tablet PC Input Ser Description: InputSe Specificor of HTH Control I                   |  |  |
| 🧑 Media Center                   |                                | C TCP/IP NetRIOS Helper                                                                  |  |  |
| - model contor                   |                                | Telephony     C:\Program Files\DT Research\WebDT Device Manager\Tool\ttp\ttpd32          |  |  |
| Kicky Notes                      | Administrator 2                | C Tftpd32 service edition                                                                |  |  |
|                                  | Documents                      | G These Ordering Ser                                                                     |  |  |
| 💥 Snipping Tool                  | Documento                      | TPM Base Services     Help me configure service startup options.                         |  |  |
|                                  | Pictures                       | G UPnP Device Host                                                                       |  |  |
| Calculator                       | Munia                          | User Profile Service Service status: Stopped                                             |  |  |
| 🤍 Collect Log                    | music                          | Witual Disk Start Stop Pause Resume                                                      |  |  |
|                                  | Games                          | WebClient     You can specify the start parameters that apply when you start the service |  |  |
|                                  |                                | Service from here.                                                                       |  |  |
|                                  | Computer                       | C WehDT CA Watchdog<br>Start parameters:                                                 |  |  |
|                                  | Manage                         | e Mana                                                                                   |  |  |
|                                  | Map net                        | work drive                                                                               |  |  |
|                                  | Devices and Pr Disconne        | ect network drive                                                                        |  |  |
|                                  | Default Program Show on        | Desktop kup Provides W Manual L                                                          |  |  |
|                                  | Rename                         | petric 5 The Windo Manual L                                                              |  |  |
| · All Programs                   | Help and Support Propertie     |                                                                                          |  |  |
| Search programs and files        | Shut down 🕨                    |                                                                                          |  |  |

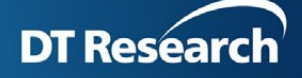

4). To remove the Tftpd32 error message, click **Start** > run: msconfig, select StartUp tab and uncheck the Tftp32 item, then click OK.

| actively                                                       | refused it.)                                           | on could be made                                                        | because the target in                                                | achine        |
|----------------------------------------------------------------|--------------------------------------------------------|-------------------------------------------------------------------------|----------------------------------------------------------------------|---------------|
|                                                                |                                                        |                                                                         |                                                                      | ОК            |
| stem Configurat                                                | ion                                                    |                                                                         |                                                                      |               |
| eral Boot Ser                                                  | vices Startup To                                       | pols                                                                    |                                                                      |               |
| artup Item                                                     | Manufacturer                                           | Command                                                                 | Location                                                             | Date Disabled |
| Google Update<br>  WDMEdgeSe<br>  Java(TM) Pl<br>  tftpd32_gui | Google Inc.<br>Unknown<br>Sun Microsyste<br>Ph. Jounin | "C:\Users\Admi<br>"D:\Program Fil<br>"C:\Program Fil<br>"d:\Program Fil | HKCUISOFTWAREL<br>HKLMISOFTWAREL<br>HKLMISOFTWAREL<br>HKLMISOFTWAREL | 7/26/2013 10: |
|                                                                |                                                        |                                                                         | Enable all                                                           | Dicable all   |

3. Install WCM6.0 server from #3 folder in DVD C -

Launch the WCM\_Deluxe\_6.0 x64 file, input the Product Key pasted outside of the WCM Server Installer DVD case.

4. Select Quick Setup to install. Click Next buttons directly in each UI till the end of installation.

| WebDT Content Manager 6.0 Setup         Select installing mode         Choose the setup type that best suits your needs. |  |  |  |  |
|----------------------------------------------------------------------------------------------------|--|--|--|--|
| Quick Setup<br>Most of the information will be assigned with default values. (Recommended)                               |  |  |  |  |
| C Customized Setup<br>Let user select the component and input the information.                                           |  |  |  |  |
| Install WebDT Content Manager 6.0 to:<br>C:\Program Files\DT Research\WebDT Content Manager\<br>Change                   |  |  |  |  |
| Nullsoft Install System v2.46.2-Unicode       < Back                                                                     |  |  |  |  |

Note: If the Secondary logon is not enabled by default, Please select "Yes" to enable it automatically.

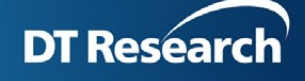

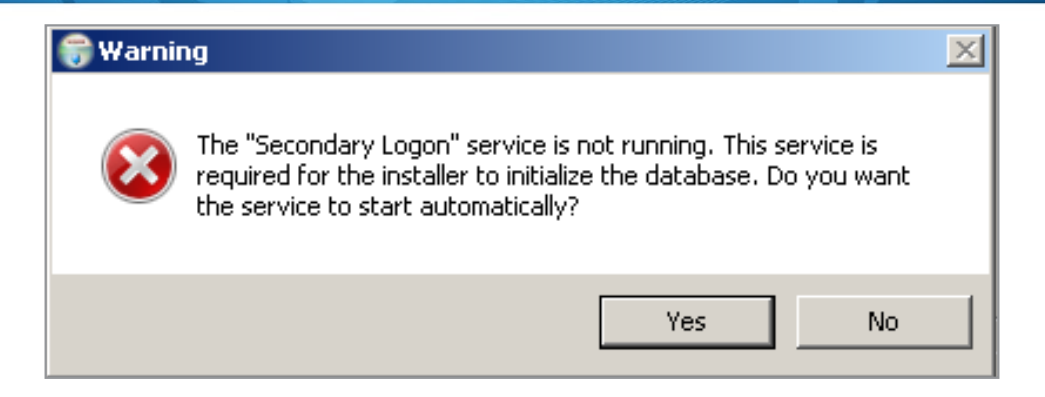

5. Press Install to start the WCM Server installation

| 😽 WebDT Content Manager 6.0 Setup                                                                                                    |                                                                 |
|----------------------------------------------------------------------------------------------------|-----------------------------------------------------------------|
| <b>Ready to Install the Program</b><br>The wizard is ready to begin installation.                                                                                                    | WebDT Content Manager                                           |
| Click Install to begin the installation.<br>If you want to review or change any of your in<br>exit the wizard, Click list box to get installation                                                                                                    | stallation settings, click Back. Click Cancel to<br>information |
| Install Components:<br>Database server<br>Content server<br>Publish server<br>Install Path:<br>C:\Program Files\DT Research\WebDT Cont<br>Share Folder:<br>C:\WCMData\Library\<br>Database Server Port: 5433<br>Database Superuser Name: dbadmin<br>Database Superuser Password: 12345<br>Data directory: C:\WCMData\DBData\ | ent Manager\                                                    |
| Nullsoft Install System v2,46,2-Unicode                                                                                                    | < Back Install Cancel                                           |

# Step3: Install Browser

Install Chrome Browser from #5 folder in DVD C to operate WCM6.0 Pro server UI:

- a. Run "25.0.1364.172\_chrome\_installer.exe" to install Chrome version 25.0.
- b. Run "DisableChromeUpdate.reg" to disable Chrome auto update.

# Step4: Adjust System Default Settings (No need for OS built after 2013/8/20)

- 1. Manually Disable Windows Update:
- a. Go to Control Panel > System and Security > Windows Update
- b. Go to "Change settings"
- c. Switch to "Never check for update" then click OK.

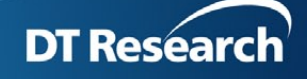

| Change settings                                                                                                    |   |
|----------------------------------------------------------------------------------------------------|---|
| G → 🖑 • System and Security • Windows Update • Change settings • 🚱 Search Control Panel                                                                    | 2 |
| Choose how Windows can install updates<br>When your computer is online, Windows can automatically check for important updates and install them using these |   |
| settings. When new updates are available, you can also install them before shutting down the computer.<br>How does automatic updating help me?             |   |
| Important updates                                                                                                    | _ |
| Who can install updates                                                                                                    | _ |
| Note: Windows Update might update itself automatically first when checking for other updates. Read our <u>privacy</u><br>statement online.                 |   |
|                                                                                                    |   |
|                                                                                                    |   |
| OK Cancel                                                                                                    | l |

2. Reboot the system

# Step5: System Verification Steps

After rebooting the system, you should check if all the above applications work;

1. WCM6.0 Player:

It will auto start and display the Player Registration dialog; login by default account to see if the registration process can be done successfully.

Organization Name: my site

Access Password: 123456

Publish Server URL: http://127.0.0.1/publish (the local WCM6.0 server)

|                      |                          | _  |
|----------------------|--------------------------|----|
| -                    | Wab                      | DT |
| Language:            | English 🔻                |    |
| *Player Name:        | DTR-PC                   | 1  |
| Group Name:          |                          |    |
| "Organization Name:  | my site                  | Ø  |
| *Access Password:    |                          | C  |
| *Publish Server URL: | http://127.0.0.1/publish | Ø  |
| Description:         |                          |    |
|                      |                          |    |

Press Ctrl+Shift+Space to exit the player.

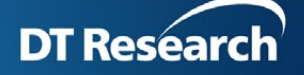

2. Check if the Server services in system service panel are auto started.

| Γ | C WebClook                                                     | Enables Wi |         | Manual    | Local Service |
|---|----------------------------------------------------------------|------------|---------|-----------|---------------|
| L | 🔍 WebDT CA Service                                             |            | Started | Automatic | Local System  |
| L | 🔍 WebDT CA Watchdog                                            |            | Started | Automatic | Local System  |
| l | 🤐 WebDT Content Manager PostgreSQL Database Server 9.1         |            | Started | Automatic | Local System  |
| L | 🤹 WebDT Content Manager WebServer                              | Apache To  | Started | Automatic | Local System  |
| L | 🔍 WebDT Device Manager VNC Reapter Service                     |            | Started | Automatic | Local System  |
| L | 🔍 WebDT Device Manager WebServer                               | Apache To  | Started | Automatic | Local System  |
| L | WebDT_Device_Manager_PostgreSQL_Server - PostgreSQL Server 9.0 |            | Started | Automatic | .\postgres    |
| l | Windows Audio                                                  | Manages a  | Started | Automatic | Local Service |
|   |                                                                |            |         |           |               |

3. Check WCM6.0 server: Launch the browser and see if the login process will be successful: Enter http://127.0.0.1/index.jsp by default account:

userid: manager password: 123456 organization: my site

4. Check WDM2.2 Server: Login http://127.0.0.1:81 by default account to see if the login process will be successful:

Account: admin Password: 123456 It should login successfully;

5. Check Client Agent 2.2: Click the desktop tool bar at right bottom corner to find the CA icon, click to select **Registration**. The displayed Status should be **Connected** as shown in below image

|                                 | Register X                        |
|---------------------------------|-----------------------------------|
| Registration<br>Update Firmware |                                   |
| About<br>Exit                   | CA Name: WIN-MA3PPTM6OLQ          |
|                                 | Status: Connected                 |
|                                 | Use Autodect to Connect to Server |
| (11/2013 =                      | *Device Server URL:               |
|                                 | http://127.0.0.1}81               |
|                                 |                                   |
| ♣ 📳 (b) 7:54 AM<br>7/11/2013 =  | Advanced Register Cancel          |

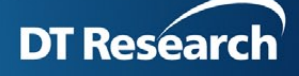

6. Click Device Information to view the device detailed information and check if the information

matches with the HW.

| 🔁 Device Information         | × ×                                                                             |
|------------------------------|---------------------------------------------------------------------------------|
| DT Research                  |                                                                                 |
| - A                          |                                                                                 |
| Device Information Item      | Device Information Value                                                        |
| Client Agent Name            | 138I3-PC                                                                        |
| Client Agent Version         | 2.2.0.2.133113                                                                  |
| OS Type                      | Windows 7                                                                       |
| BIOS Version                 | 138IB_0.00.05                                                                   |
| With Restore Partition       | NO                                                                              |
| Serial Number                |                                                                                 |
| System GUID                  | BD-D2-E6-50-00-10                                                               |
| ECN Number                   | 0000000-0000000-00000011                                                        |
| Model Name                   | DT138IB                                                                         |
| Board Version                | IB138 V1.0                                                                      |
| NVRAM Version                | 0.4                                                                             |
| NVRAM Content                | 38011000524944540000BDD2E650001044545249380110000000000000000000000000000000000 |
| Wake On Lan                  | YES                                                                             |
| RTC                          | NO                                                                              |
| CPU                          | Intel(R) Core(TM) i3-2350M CPU @ 2.30GHz 2.29 GHz                               |
| Graphics Adapter             | Intel(R) HD Graphics 3000                                                       |
| Graphics Driver              | 9.17.10.3062                                                                    |
| Sound Adapter                | Realtek High Definition Audio                                                   |
| Screen Resolution            | 1920 X 1200                                                                     |
| RAM Size                     | 3.90 GB                                                                         |
| OEM Information              | ModelX_MUIW_130711_WCMP_6.0_137101                                              |
| Write Filter                 |                                                                                 |
| Remote Control               | NO                                                                              |
| Disk Index                   | Disk0                                                                           |
| Disk Type                    | SATA                                                                            |
| Disk Total Size              | 29.82 GB                                                                        |
| Disc C(Free/Total)           | 4.29 GB/29.59 GB                                                                |
| Disc D(Free/Total)           | 18.96 MB/32.00 MB                                                               |
| Ethernet Adapter             | Realtek PCIe GBE Family Controller                                              |
| Ethernet IP                  | 10.10.8.57                                                                      |
| Ethernet MAC                 | 44-8E-12-00-EE-F6                                                               |
| Ethernet Adapter             | Realtek PCIe GBE Family Controller #2                                           |
| Ethernet IP                  | 0.0.0                                                                           |
| Ethernet MAC                 | 44-8E-12-00-ED-FC                                                               |
| WIFI Adapter                 | Intel(R) Centrino(R) Advanced-N 6205                                            |
| WIFI IP                      | 0.0.0.0                                                                         |
| WIFI MAC                     | 8C-70-5A-36-C2-3A                                                               |
| 3G Adapter                   |                                                                                 |
| 3G IP                        |                                                                                 |
| 3G MAC                       |                                                                                 |
| RFID Version                 |                                                                                 |
| MSR Version                  |                                                                                 |
| Scanner Version              |                                                                                 |
| Touch Version                |                                                                                 |
| Internal Battery Information |                                                                                 |
| External Battery Information |                                                                                 |
| Bluetooth Version            |                                                                                 |
| PE Version                   |                                                                                 |